# EY-WS 500: Webserver für BACnet-Netzwerke moduWeb Vision, moduWeb500

10.1

## Ihr Vorteil für mehr Energieeffizienz

Überwachen Sie den Betrieb Ihres Gebäudes und erkennen Sie Optimierungspotenziale, wo immer Sie sind

## Eigenschaften

- Teil der SAUTER EY-modulo 5 Systemfamilie
- · Visualisierung und Bedienung gebäudetechnischer Anlagen
- · Bedienung der Anlage über Web mit Standard-Webbrowser
- Online-Alarmierung via E-Mail und SMS
- Aufzeichnen von historischen Werten und Alarmen
- · Zeit- und Kalenderfunktionen (BACnet-Schedule-Client)
- · Visualisierung wahlweise in Listen, dynamischen Bildern und Diagrammen
- · Projektierung/Parametrierung über PC mit CASE Suite
- · Kommunikation zum Web-Client über Standard-HTTP-Protokoll
- · Gesicherte Kommunikation zum Webclient über verschlüsseltes HTTPS-Protokoll
- · Kommunikation zum Mailserver und SMS-Gateway über Standard-SMTP
- Kommunikation zu den Automationsgeräten über BACnet/IP und BACnet Webservices (EN ISO 16484-5)
- Integrierte Firewall

# **Technische Daten**

| Elektrische Versorgung        |                                |                                                          |  |  |  |
|-------------------------------|--------------------------------|----------------------------------------------------------|--|--|--|
|                               | Speisespannung                 | 24 V~/=, ±20%, 5060 Hz=<br>(EY-WS500F005, moduWeb500     |  |  |  |
|                               |                                |                                                          |  |  |  |
|                               | Niedervoltbuchse               | 1035 V =                                                 |  |  |  |
|                               | Loistungsaufnahma              |                                                          |  |  |  |
|                               |                                | Lithiumknonfrollo (CD2022) stackhor                      |  |  |  |
|                               | Batterie Lebenedeuer           |                                                          |  |  |  |
|                               | Batterie-Lebensdauer           | 10 a                                                     |  |  |  |
| Umgebungsbedingungen          |                                |                                                          |  |  |  |
|                               | Betriebstemperatur             | 045 °C                                                   |  |  |  |
|                               | Lager- und Transporttemperatur | –2565 °C                                                 |  |  |  |
|                               | Zul. Umgebungsfeuchte          | 585% rF ohne Kondensation                                |  |  |  |
|                               |                                |                                                          |  |  |  |
| Architektur                   |                                |                                                          |  |  |  |
| Watchdog                      | Prozessor                      | ARM Cortex A8, 600 MHz                                   |  |  |  |
|                               | Arbeitsspeicher                | RAM, 256 MB                                              |  |  |  |
|                               | Flash                          | 128 MB (Permanenter Speicher)                            |  |  |  |
|                               | Speichererweiterung            | SD-HC-Kartenslot ≤ 32 GB                                 |  |  |  |
|                               | Backup-Medium                  | USB-Massenspeicher, ≤ 250 mA<br>USB 2.0, Typ A Anschluss |  |  |  |
|                               |                                |                                                          |  |  |  |
| Schnittstellen, Kommunikation |                                |                                                          |  |  |  |
|                               | Ethernet-Netzwerk              | 1 × RJ-45-Buchse                                         |  |  |  |
|                               | 10/100 BASE-T(X)               | 10/100 MBit/s                                            |  |  |  |
|                               | Kommunikationsprotokolle       | BACnet/IP (DIX)                                          |  |  |  |
|                               | Max. Belastung                 | 15 V, 10 mA                                              |  |  |  |
|                               |                                |                                                          |  |  |  |
| Konstruktiver Aufbau          |                                |                                                          |  |  |  |
|                               | Gewicht                        | 0,8 kg                                                   |  |  |  |
|                               | Masse B × H × T                | 133 × 170 × 61 mm                                        |  |  |  |
|                               | Montage                        | Schaltschrank, Hutschiene                                |  |  |  |
|                               |                                |                                                          |  |  |  |

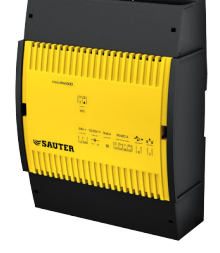

96.005

EY-WS500F005

| Normen, Richtlinien |                                      |                                                           |
|---------------------|--------------------------------------|-----------------------------------------------------------|
|                     | Schutzart <sup>1)</sup>              | IP20 (EN 60529)                                           |
|                     | Schutzklasse                         | III (EN 60730-1)                                          |
|                     | Umgebungsklasse                      | 3K3 (IEC 60721)                                           |
|                     | Niederspannungsrichtlinie 2014/35/EU | EN 60730-1, EN 60950-1                                    |
| CE-Konformität nach | EMV-Richtlinie 2014/30/EU            | EN 61000-6-1, EN 61000-6-2,<br>EN 61000-6-3, EN 61000-6-4 |
|                     | Software Klasse                      | EN 60730-1, Anhang H                                      |
| Typenübersicht      |                                      |                                                           |

| Typonaboroiont |                                                            |
|----------------|------------------------------------------------------------|
| Тур            | Beschreibung                                               |
| EY-WS500F005   | moduWeb500 Hardware                                        |
| EY-WS505F010   | moduWeb Vision Software für 800 DP, 75 Bilder, 25 User     |
| EY-WS505F011   | Upgrade von EY-WS505F010 auf 2500 DP, 250 Bilder, 100 User |
| EY-WS505F020   | moduWeb Vision Software für 2500 DP, 250 Bilder, 100 User  |
| EY-WS506F100   | moduWeb Vision Touch Opt. inkl. versch. Auflösungen        |
| EY-TC505F110   | Touch Client Software für Windows 7                        |
|                |                                                            |

Zubehör

| Handbucher               |                                                                                             |
|--------------------------|---------------------------------------------------------------------------------------------|
| Тур                      | Beschreibung                                                                                |
| 7010083001               | Bedienungshandbuch moduWeb Vision Deutsch                                                   |
| 7010083002               | Bedienungshandbuch moduWeb Vision Französisch                                               |
| 7010083003               | Bedienungshandbuch moduWeb Vision Englisch                                                  |
| 7010083002<br>7010083003 | Bedienungshandbuch moduWeb Vision Französisch<br>Bedienungshandbuch moduWeb Vision Englisch |

#### Funktionsbeschreibung

moduWeb Vision gewährt einen Web-Zugang zu den Automationsgeräten eines BACnet-Netzwerks. Die logische Anlagenstruktur wird im Navigationsbaum nachgebildet. Über ihn erreichen Sie schnell den gewünschten Anlagenteil. Die Anlage kann sowohl grafisch in dynamischen Bildern als auch in Listenform dargestellt und bedient werden.

Alarme und Meldungen können per E-Mail oder SMS<sup>2)</sup> versendet und in Alarmlisten dargestellt werden.

moduWeb Vision bietet die Möglichkeit, historische Aufzeichnungen von Werten aus verschiedenenen Datenpunkten der angemeldeten Stationen zu konfigurieren. Diese Daten können einzeln oder kombiniert als Diagramme angezeigt und auf Wunsch auf dem Benutzergerät gespeichert werden. Mit moduWeb Vision können Sie die BACnet-Zeitprogramme der angeschlossenen Automationsstationen (AS) einfach und intuitiv bedienen.

Der Zugang zu den einzelnen Anlagen und Gewerken kann über das User-Management gesteuert werden.

#### Bestimmungsgemässe Verwendung

Dieses Produkt ist nur für den vom Hersteller vorgesehenen Verwendungszweck bestimmt, der in dem Abschnitt «Funktionsbeschreibung» beschrieben ist.

Hierzu zählt auch die Beachtung aller zugehörigen Produktvorschriften. Änderungen oder Umbauten sind nicht zulässig.

#### Projektierungshinweise

## Montage und Spannungsversorgung

Die moduWeb500 ist mittels einer Hutschiene (EN 60715) im Schaltschrank zu montieren. Sie kann über die Klemmen mit 24 V~ oder über den Rundstecker mit 10...35 V= versorgt werden.

Es darf jedoch nur eine der beiden Spannungen gleichzeitig angeschlossen sein.

Verdrahtungsarbeiten dürfen nur im spannungslosen Zustand ausgeführt werden.

In der Zuleitung ist ein Sicherheitstransformator nach EN 61558-2-6 zu verwenden.

Kommunikationsverkabelungen sind fachgerecht vorzunehmen und haben den Vorgaben der Normen EN 50174-1, -2 und -3 zu erfolgen. Die Kommunikationsverkabelungen müssen von anderen stromführenden Verkabelungen entfernt bleiben.

Lokale Vorschriften bezüglich der Installation, Anwendung, Zugang, Zugangsberechtigungen, Unfallverhütung, Sicherheit, Abbau und Entsorgung müssen berücksichtigt werden. Des Weiteren müssen

<sup>1)</sup> Nur frontseitig mit Klemmabdeckung

<sup>&</sup>lt;sup>2)</sup> Für diese Funktion wird ein UMS-Dienst benötigt.

die Installationsnormen EN 50178, 50310, 50110, 50274, 61140 und ähnliche eingehalten werden. Spezielle Normen wie IEC/EN 61508, IEC/EN 61511, IEC/EN 61131-1 und -2 und ähnliche wurden nicht berücksichtigt. Das Gerät darf nicht verwendet werden, wenn dessen Ausfall ein massgebliches

Risiko für Mensch oder Umwelt bedeutet. Folgende Bedingungen müssen eingehalten werden:

Querschnitt der Leiter:

 min. 0,8 mm<sup>2</sup>, max. 2,5 mm<sup>2</sup> Cu-Leiter unter Beachtung der Normen und nationalen Installationsvorschriften

Weitere Angaben siehe Montagevorschrift.

### Inbetriebnahme

Oben links auf der moduWeb500 befindet sich der Schalter für das Ein- bzw. Ausschalten der moduWeb500. Dies ist keine Spannungs-Trennvorrichtung.

Mit dem «ON/OFF»-Schalter (µP-Power, Stand-by) wird lediglich die moduWeb Vision in den Standby-Zustand versetzt.

## Ausschaltverhalten

Wird der Schalter auf «OFF» gesetzt, werden alle Anwendungen geordnet gestoppt und die Funktion der CPU ausgeschaltet; die Echtzeituhr (Real Time Clock, RTC) für Datum und Uhrzeit wird weiter versorgt, so dass mit anliegender Netzspannung die Batterie zur Datenpufferung nicht belastet wird. Die moduWeb500 führt ein geordnetes Herunterfahren der kompletten Applikationen automatisch aus. Dabei sollte darauf geachtet werden, dass die Station nicht vom Netz getrennt wird, solange die LED noch aktiv ist.

## Watchdog

An der Klemme 02 kann das Watchdog-Signal, welches den internen Prozessablauf der moduWeb500 überwacht, abgegriffen werden. Bei korrekt funktionierendem Prozessor und Programmablauf ist der Watchdog-Ausgang mit ca. 10 Hz getaktet.

Als Open-Collector-Bauweise gegen Masse beschaltet, ist dabei Folgendes zu beachten: Ansteuerung eines externen Aktors max. 15 V=, Belastung max. 10 mA.

Als praktische Anwendung kann das Signal direkt an einen Digital- bzw. Universaleingang einer AS angeschlossen und via Software überwacht werden.

#### Verhalten bei Spannungsausfall bzw. -unterbruch

Netzausfälle werden unterschieden in:

- Mikrounterbruch
- Spannungsausfall

Mikrounterbruch:

Spannungsunterbrechungen im Mikrosekundenbereich (0...ca. 20 ms) werden ohne irgendwelche Ausschaltungen oder anderweitige Konsequenzen überbrückt. Die Anlage wird im Normalbetrieb weitergeführt.

Spannungsausfall:

Eine Unterbrechung der Spannung von mehr als 20 ms kann zu Datenverlust führen. Insbesondere die SD-Carddaten können davon betroffen sein.

Die Stützbatterie gewährleistet, dass bei einer Unterbrechung der Spannungsversorgung die Uhr korrekt weiter läuft.

Sollte im Laufe der Betriebszeit ein Auswechseln der Batterie notwendig werden, darf dies nur von eingewiesenem Fachpersonal durchgeführt werden!

Die Applikationsdaten und geänderte Benutzerdaten werden im Flash-Speicher persistent abgelegt und benötigen keine Batteriepufferung.

Es wird jedoch empfohlen, die Anwenderdaten (CASE Engine) und die geänderten Benutzerdaten mit einem Backup (z.B BACnet DM BR) zu sichern. Dies steigert die Sicherheit gegen Datenverlust.

## LED-Anzeigen

Wird die moduWeb500 in Betrieb gesetzt (Schalter auf «ON»), werden mittels 3 LEDs die verschiedenen Betriebszustände angezeigt.

Nachfolgende Tabelle zeigt die Funktion der einzelnen LEDs.

#### System-LED

| LED-Bezeichnung     | Zustand                      | Anzeigesequenz  | Beschreibung                                          |
|---------------------|------------------------------|-----------------|-------------------------------------------------------|
| STATUS              | Orange stetig leuch-<br>tend |                 | moduWeb500 in Startup Modus                           |
|                     | Grün stetig leuchtend        |                 | moduWeb500 in Betrieb                                 |
|                     | Grün blinkend                | 0 0 0 0 0 0 0 0 | Identifikation via CASE Sun «Blink»                   |
|                     | Rot blinkend                 | 0 0 0 0 0 0 0 0 | moduWeb500 in Konfiguration, Restart / Download aktiv |
|                     | Rot blinkend (schnell)       | 0000000000      | Interner Fehler                                       |
| Ehternet-LED links  | Orange stetig leuch-<br>tend |                 | Netzwerkverbindung besteht                            |
|                     | Aus (keine Anzeige)          |                 | Netzwerkverbindung unterbrochen                       |
| Ehternet-LED rechts | Grün pulsierend              | 0 0 0 0 0 0     | Ethernet (Datenübertragung aktiv)                     |

## **Programmierung und Parametrierung**

Die Parametrierung und Konfiguration von moduWeb Vision wird in der Regel durch SAUTER-Personal oder autorisierten Systempartnern mit CASE Suite durchgeführt.

moduWeb500 wird ohne Software geliefert. Erst durch Installation der Software moduWeb Vision (EY-WS505F010 oder EY-WS505F020) ist das Gerät funktionsfähig. Die Installation der Software erfolgt im Rahmen der Erstinbetriebnahme mit CASE Sun.

In der Projektierungsphase werden die Anlagenstruktur, die Navigation, die dynamischen Bilder und die Diagramme erstellt.

moduWeb Vision muss für die Kommunikation in einem IP-Netzwerk konfiguriert werden. Alle Einstellungen wie IP-Adresse, Subnet-Maske, Gateway und BACnet-Instanznummer (DOI) werden mit

CASE Sun parametriert. Zur Unterstützung bei der Identifikation in einem Netzwerk kann mit dem Inbetriebnahmetool CASE Sun die Run/Fault-LED in Blink-Modus gesetzt werden.

Die IP-Einstellungen können zusätzlich über das Web-Interface verändert werden.

Das Anwenderprogramm kann von einem beliebigen Punkt im IP-Netzwerk mit CASE Suite geladen werden. Ein aktiver Download ist durch die rot blinkende Status-LED ersichtlich. Die Daten werden in einen Flash-Speicher geschrieben und bleiben auch nach einem Spannungsausfall erhalten.

#### Initialisierung

Nach einem Neustart wird moduWeb Vision initialisiert. Dabei meldet moduWeb Vision die Datenpunkte, Alarme und Benachrichtigungen bei den BACnet-Geräten an.

Dieser Prozess kann einige Minuten dauern.

Der korrekte Betrieb der moduWeb Vision ist erst nach abgeschlossener Initialisierung gewährleistet. Über das Web-Interface kann der Administrator einen Neustart des Geräts anstossen.

#### Firmwareinstallation/Update

moduWeb500 wird mit einer neutralen Firmware-Version ausgeliefert. Bei der Inbetriebnahme müssen die gewählte Firmware-Variante und die dazugehörige Lizenz installiert werden. Auch nach der Inbetriebnahme kann mit Hilfe von CASE Sun die Firmware aktualisiert oder eine zusätzliche Softwareoption installiert werden. Die moduWeb500 signalisiert durch die rot blinkende Status-LED, dass das Update gerade durchgeführt wird.

Die installierte Firmware-Version kann mit der Info-Taste («Über») abgefragt werden.

#### Interne Uhr

Die moduWeb500 besitzt eine eingebaute Echtzeituhr (RTC) für die Zeitprogramme und Zeitstempel der historischen Daten.

Datum, Uhrzeit und Zeitzone werden beim Laden der Anwenderdaten in der moduWeb500 gesetzt. Die Einstellung von Uhrzeit und Datum ist entweder manuell über Webbrowser möglich oder die moduWeb500 kann ihre interne Uhr mit einem NTP- oder BACnet-Time Master (Dienste DM-TS-B und DM-UTC-B) synchronisieren.

Ferner kann moduWeb500 als BACnet-Time-Master die Uhrzeiten der angeschlossenen BACnet-Geräte auf ihre interne Uhrzeit synchronisieren (Dienste DM-TS-A und DM-UTC-A).

Die Zeitzone und die automatische Sommerzeitumstellung (Daylight saving time) werden in den Netzeigenschaften (CASE Engine) der moduWeb500 konfiguriert.

#### **Reset-Taster**

Das Gerät lässt sich über einen Taster resetten. Dieser Taster ist so angebracht, dass er nicht unbeabsichtigt betätigt werden kann. Der Taster bietet zwei Funktionen:

• Der Taster wird kürzer als 5 s gedrückt:

moduWeb Vision macht einen Warmstart. Die moduWeb Vision-Applikation wird runtergefahren, das System neu gestartet, ohne Unterbruch der Speisespannung.

 Der Taster wird länger als 5 s gedrückt: moduWeb Vision macht einen Kaltstart. Die Spannungsversorgung der Haupt-CPU wird abgeschaltet und wieder eingeschaltet.

#### Entsorgung

Bei einer Entsorgung ist die örtliche und aktuell gültige Gesetzgebung zu beachten. Weitere Hinweise zu Material und Werkstoffen entnehmen Sie bitte der Material- und Umweltdeklaration zu diesem Produkt.

## Software moduWeb Vision

## **Technische Daten**

|                                                               | EY-WS505F010                      | EY-WS505F011<br>EY-WS505F020   |
|---------------------------------------------------------------|-----------------------------------|--------------------------------|
| Mengengerüst                                                  |                                   |                                |
| BACnet-Objekte                                                | 800                               | 2500                           |
| Anzahl periodische Abfragen                                   | 60 Werte/min                      | 60 Werte/min                   |
| Historische Datenpunkte<br>(per Spontanmeldung)               | 400                               | 400                            |
| Historische Datenpunkte<br>gepolt                             | 50                                | 50                             |
| Speicher für Projektdaten                                     | 45 MB                             | 45 MB                          |
| Datenpunkte pro kombinierten Chart                            | 1-6                               | 1-6                            |
| Kombinierte Charts                                            | 100                               | 100                            |
| Bilder                                                        | 75                                | 250                            |
| Datenpunkte pro Bild (getestete Limite)                       | 60                                | 60                             |
| Benutzerkonten                                                | 25                                | 100                            |
| Angemeldete Benutzer                                          | 25                                | 25                             |
| Anzahl Touchscreen-Profiles (mit EY-WS506F100)                | 10                                | 10                             |
| Anzahl AS                                                     | 50                                | 50 / 150 <sup>3)</sup>         |
| Protokolle                                                    |                                   |                                |
| Automationsebene                                              | BACnet/IP Protocol Revision<br>10 | BACnet/IP Protocol Revision 10 |
| Webzugriff                                                    | HTTP, HTTPS                       | HTTP, HTTPS                    |
| Mail- und SMS-Versand                                         | SMTP                              | SMTP                           |
| Zeitsynchronisation                                           | NTP, BACnet                       | NTP, BACnet                    |
| Systemanforderungen<br>Client                                 |                                   |                                |
| Internet Explorer                                             | V11 oder höher                    | V11 oder höher                 |
| Adobe-Flash-Plugin <sup>4)</sup>                              | V11                               | V11                            |
| Empfohlene Bildschirmauflösung (Desktop)                      | 1280 × 1024                       | 1280 × 1024                    |
| Minimale Bildschirmauflösung für Touch-Option<br>EY-WS506F100 | 800 × 600                         | 800 × 600                      |

#### Zeitprogramme, Kalender

Der BACnet-Schedule-Client der moduWeb500 bietet die Möglichkeit, die lokalen BACnet-Scheduleund Calendar-Objekte der angeschlossenen AS schnell und intuitiv zu parametrieren. Die Zeitprogramme und Sondertag-Kalender werden grafisch übersichtlich dargestellt. Die Zeitprogramme werden in den AS lokal abgearbeitet, selbst bei einer Störung der Netzwerkkommunikation zur moduWeb500.

#### Datenaufzeichnung

moduWeb500 zeichnet historische Daten auf der optionalen SD-Karte auf und zeigt sie in Diagrammen oder in Tabellenform an. Dabei können bis zu vier Werte gemeinsam in einem Diagramm dargestellt werden.

Die historischen Daten können als Liste per HTTP-Download exportiert werden.

<sup>&</sup>lt;sup>3)</sup> Ab der Firmware Version 1.8 sind bis zu 150 Automationsstationen unterstützt, mit der F020 Lizenz

<sup>4)</sup> Ab der Firmware Version 1.7 wird das Adobe Flash Plugin nicht mehr benötigt.

Nach der Quittierung werden nicht mehr aktive Alarme in der historischen Alarmliste abgelegt. Alle Eingriffe eines Anwenders werden mit Namen und Zeitstempel im Audit-Trail protokolliert.

## Alarmierung

Alarme werden direkt am Datenpunkt und in Alarmlisten dargestellt und können per E-Mail oder SMS gemeldet werden. SMS werden mittels eines Mail-to-SMS-Gateways über das Internet versendet (Standard-SMTP-Protokoll). Modem, Telefonanschluss oder GSM-Abdeckung sind nicht erforderlich.

## Datensicherung

Die historischen Daten können auf einen Standard-USB-Speicher gesichert werden. Der USB-Port liefert bis zu 250 mA, weshalb externe Festplatten eine eigene Speisung benötigen.

## Massbild

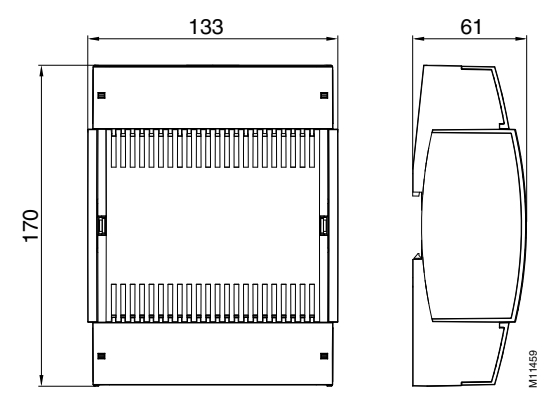

## Anschlussplan

EY-WS500F005

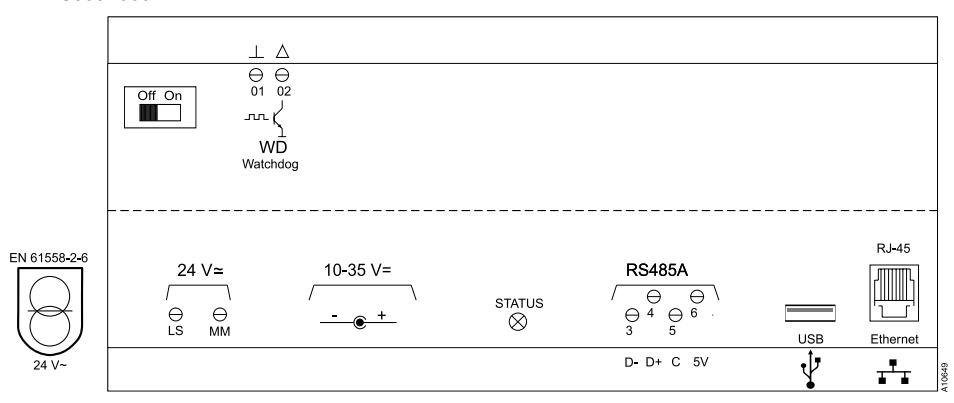

Fr. Sauter AG Im Surinam 55 CH-4016 Basel Tel. +41 61 - 695 55 55 www.sauter-controls.com